## 在 G4010 傳真功能表中設定接收模式 Set the Receive Mode in the G4010 Fax Menu

1. 確保印表機已開啟

Make sure the printer is ON

2. 按 按鈕, 再按 按鈕, 使用 按鈕 按鈕, 使用 按鈕於 "傳真功能表" 選擇 " 接收模式設 定", 然後按 OK 按鈕

Press button, then press is button, use the button to select "Receive mode" set" under "FAX menu", and press the OK button

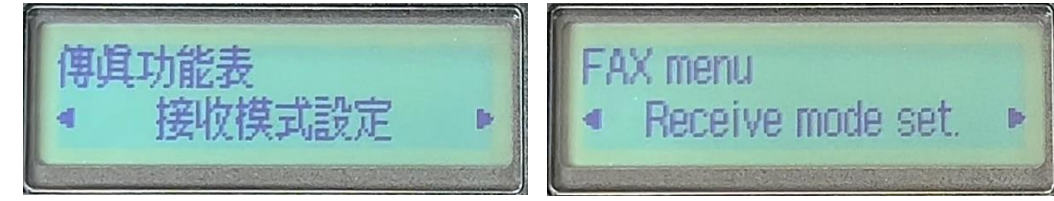

## 接收模式設定 / Receive mode set:

- 僅傳真模式 / Fax only mode
- 電話優先模式 / TEL priority mode
- 雙音辨號模式 / Duplex ringing mode

## <u>僅傳真模式 / Fax only mode</u>

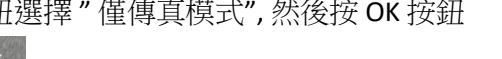

For choosing "Fax only mode", use the button to select "Fax only mode", and press the OK button

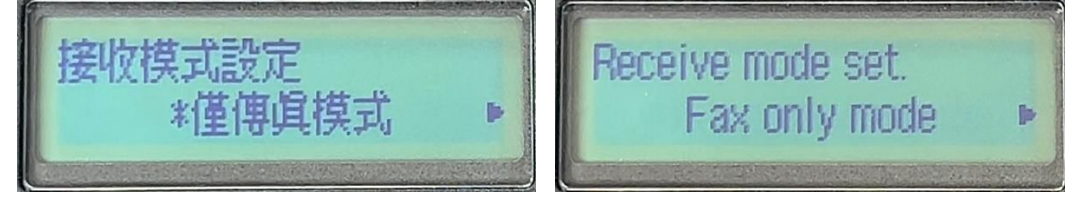

3a. 如要進行進階設定,請選擇 <是>

For choosing advance settings, select <Yes> under "Make adv. Settings"

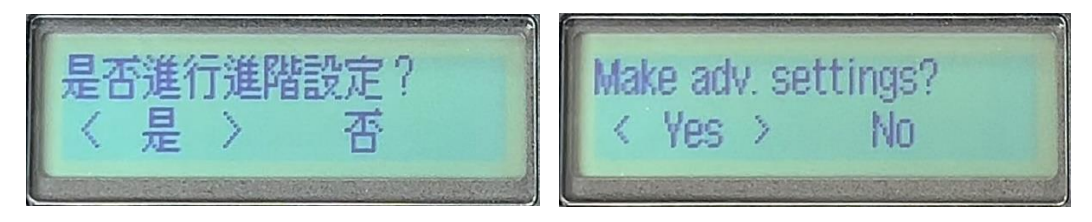

3b. 於"僅傳真模式"之下,看到"來電響鈴"再按 OK 按鈕

Under "Fax only mode", click the OK button for setting up "Incoming ring"

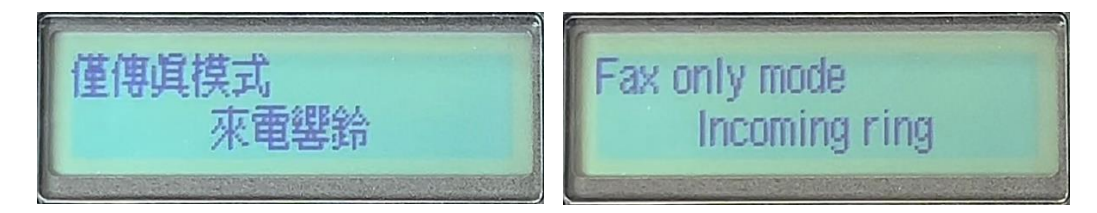

3c. 於 "響鈴次數", 可以選擇 2-30 次數, 然後按 OK 按鈕完成設定

Under "Ring count", 2 to 30 times ring count can be set, press the OK button to finish settings

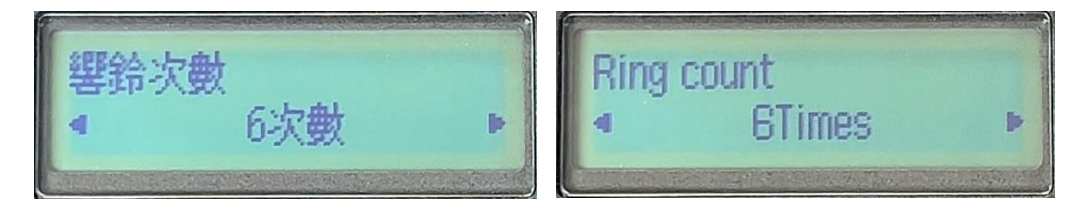

## 電話優先模式 / TEL priority mode

4. 如要選擇"電話優先模式",重複第2點之步驟,於"接收模式設定"之下,使用 按鈕選擇 "電話優先模式",然後按 OK 按鈕

For choosing "TEL priority mode", proceed step 2 and use the button to select "TEL priority mode", and press the OK button

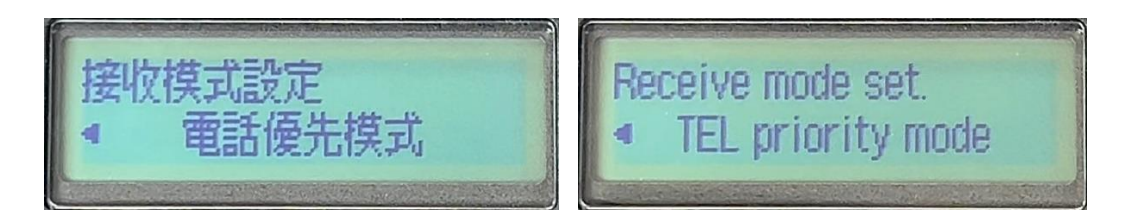

4a. 於"進階設定",選擇 <是>

Select <Yes> under "Make adv. Settings"

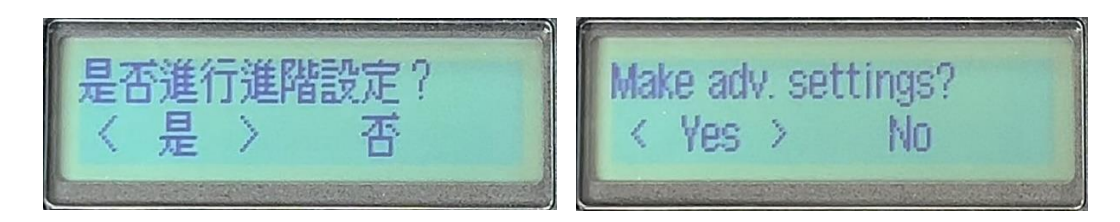

4b. 於"電話優先模式"之下,選擇"手動/自動切換",按 OK 按鈕

Under "TEL priority mode", select "Manual/auto switch", press " OK " button

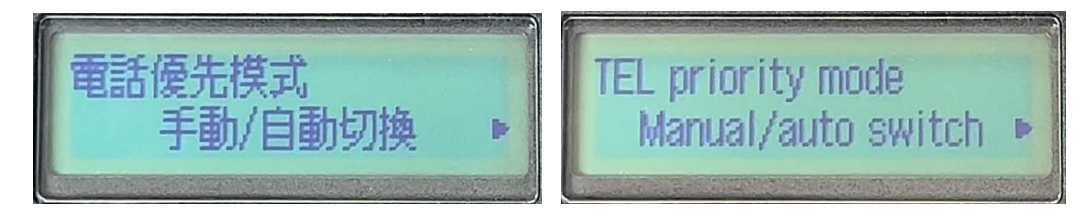

4c. 於"手動/自動切換", 選擇"開", 按 OK 按鈕

Under "Manual/auto switch", select "ON" and press the OK button

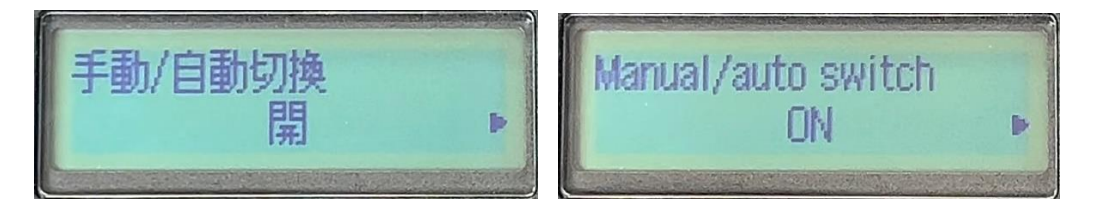

4d. 於"接收開始時間",可以選擇 10-60 秒,然後按 OK 按鈕完成設定

Under "Rx start time", 10 to 60 second(s) can be set, press the OK button to finish settings

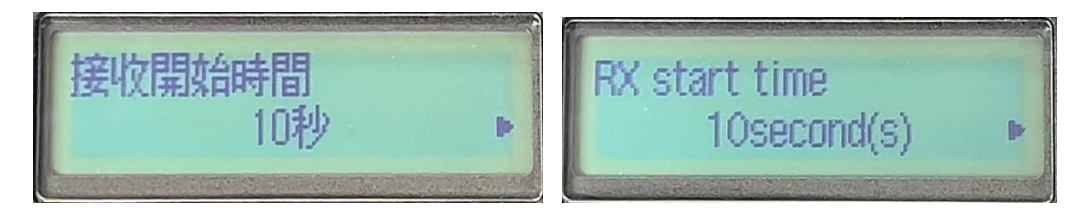

雙音辨號模式 / Duplex ringing mode

5. 如要選擇"雙音辨號模式",重複第2點之步驟,於"接收模式設定"之下,使用 按鈕選擇"電話優先模式",然後按 OK 按鈕

For choosing Duplex ringing mode, proceed step 2 and use the button to select "TEL priority mode", and press the OK button

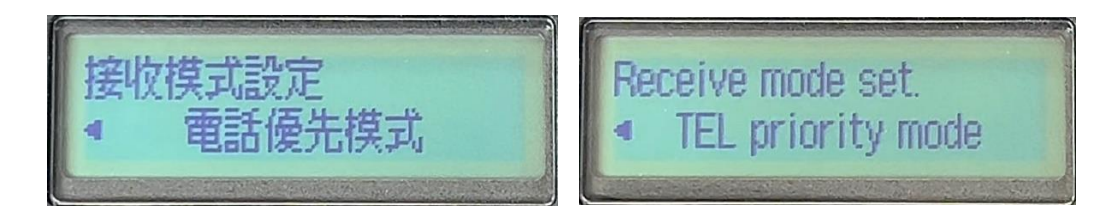

5a. 於"進階設定",選擇 <是>

Select <Yes> under "Make adv. Settings"

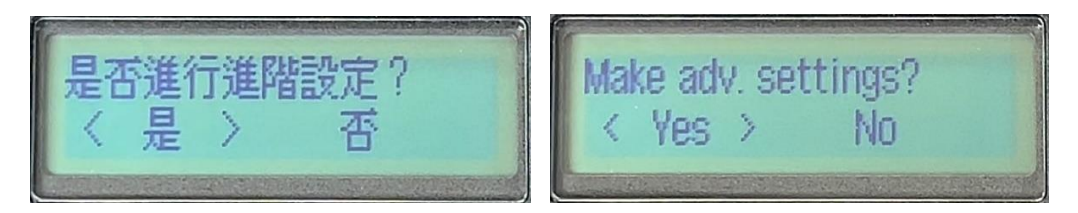

5b. 於"手動/自動切換", 選擇"關", 按 OK 按鈕

Under "Manual/auto switch", select "OFF" and press the OK button to finish settings

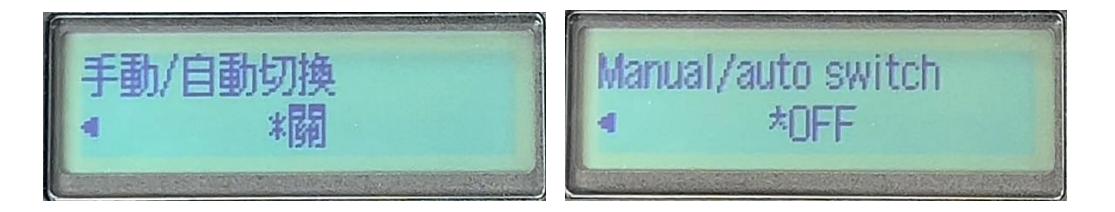

- 註:傳真線必須安裝於 LINE 的插頭中
- Notes : Fax cable must be plugged into LINE socket

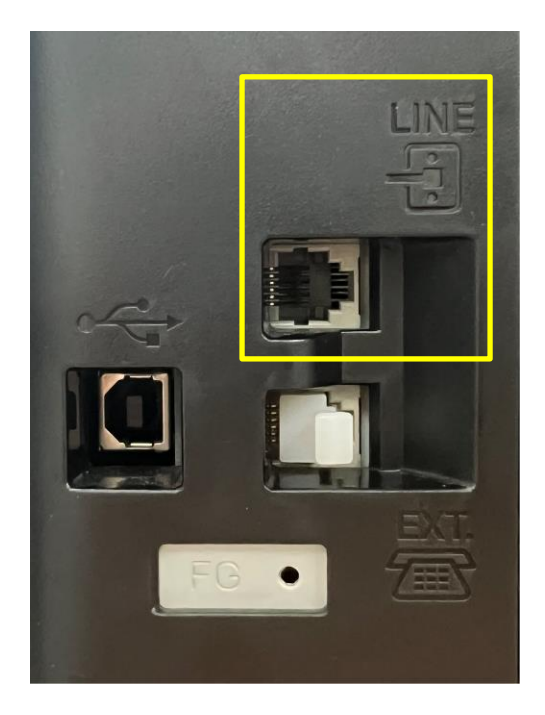